# ONLINE SAMPLE ORDERING USER GUIDE

中文版 P02 – P13 English version P14 – P25

FOR USE WITH INTERNAL NIKE AUDIENCES ONLY. KEEP IT TIGHT.

Updated on 2019/7/5

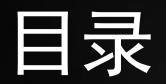

| 01/ 注册      | <u>03</u> | 05/ 退货  | <u>11</u> |
|-------------|-----------|---------|-----------|
| 02/登录       | <u>04</u> | 06 / 通知 | <u>12</u> |
| 03 / 下单     | <u>05</u> | 07/账号设置 | <u>13</u> |
| 04 / 政府官员须知 | <u>10</u> |         |           |

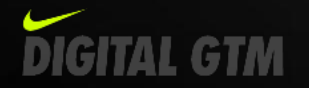

01/注册

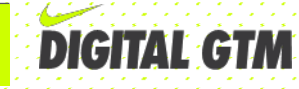

#### 登录网页:

#### www.nikesample.com:8080

登录

下单

注册

| NIKE      | Sampl | E |  |
|-----------|-------|---|--|
| User Name |       |   |  |
| Password  |       |   |  |

点击 'register'.

2

| Forgot password? |       | :ī       |
|------------------|-------|----------|
| How to use?      | Login | Register |
|                  |       |          |

政府官员须知

退货

### 在以下表格内填写信息; 点击'submit'完成注册。

| 8   | User Name       |    | e.g.Lunging.Wang@Nike.com            |
|-----|-----------------|----|--------------------------------------|
| E.  | Seat No         |    | Seat Number : e.g.6-00               |
| 9.  | Findvame        |    | First Name : e.g. Wang               |
| £   | LastName        |    | Last Name : e.g.Lungin               |
| J   | TEL             |    | Cell : e.g. 139xxxxxxxxx             |
| θ   | Contact Number  |    | Tei : e.g.021-5288000                |
| 8   | Employee Number | En | nployee number can not exceed 10 dig |
| ۵   | Password        |    | Password require at least 8 dig      |
| 0   | ConfimPasaword  |    | Your password must be the sam        |
| A - | 7.0044          |    |                                      |

3

通知

\*所有信息都必须填写。

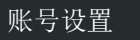

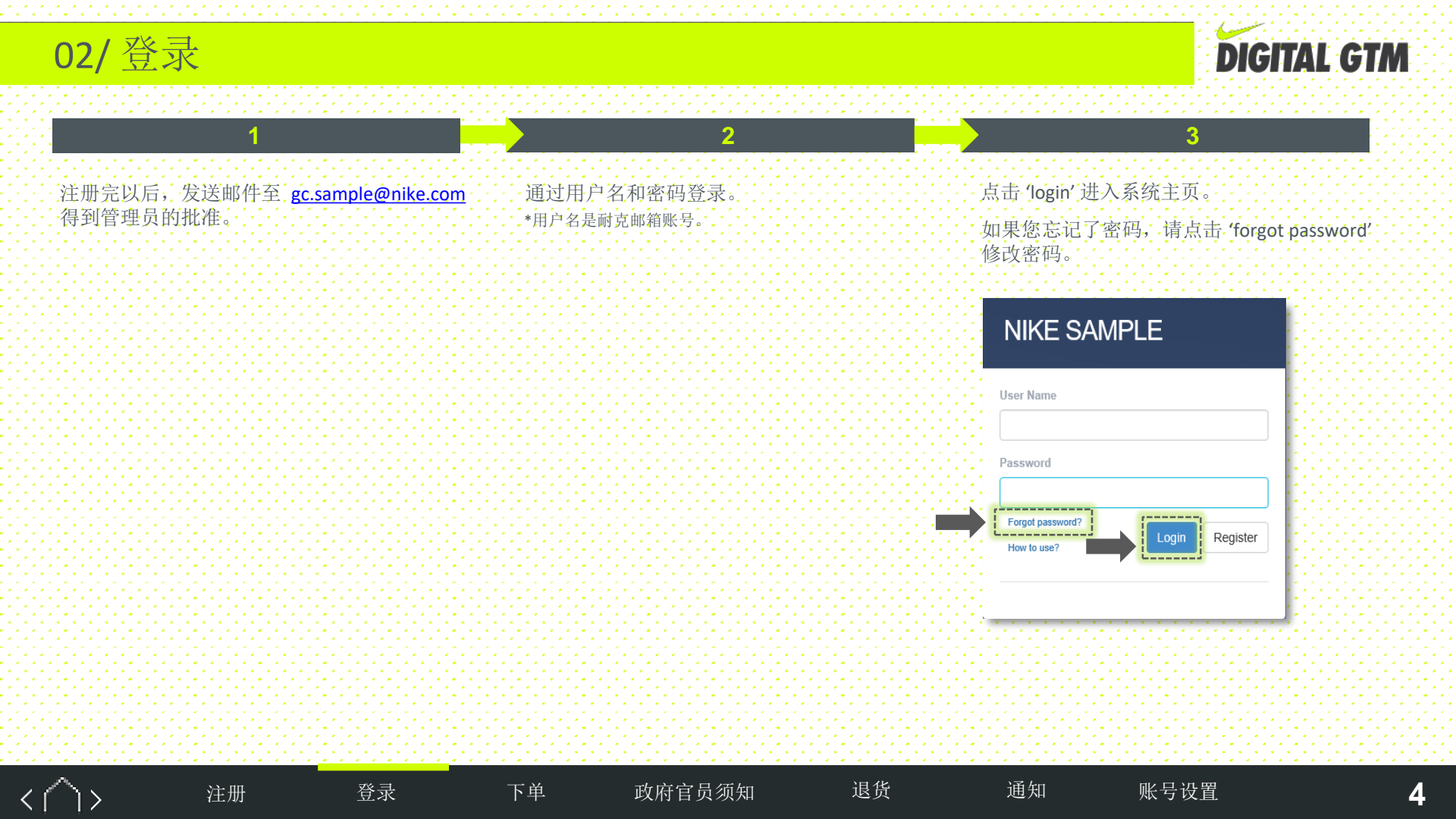

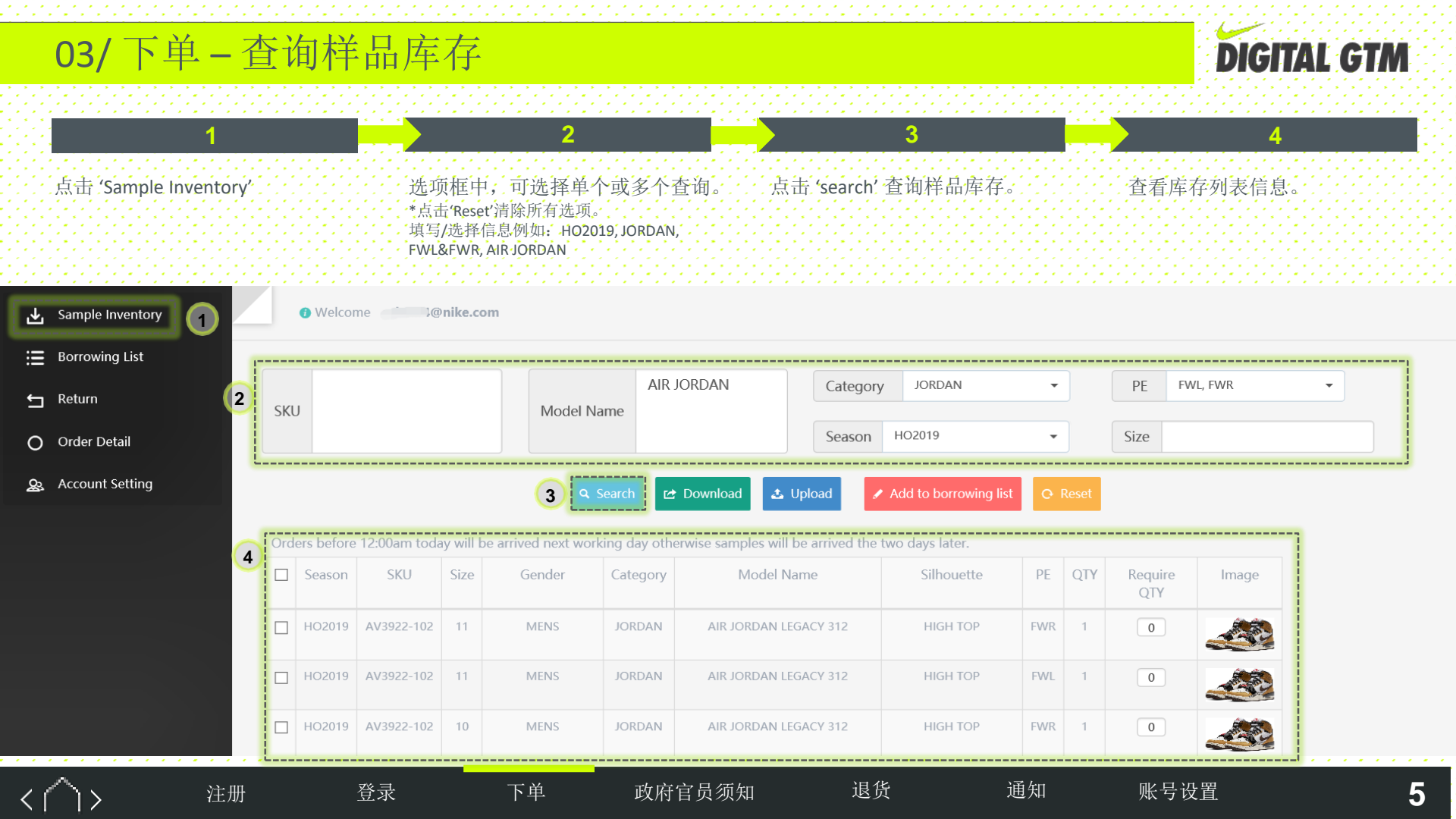

# 03/下单-在线下单方式

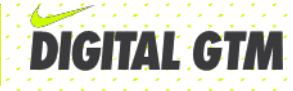

#### 查看列表信息. (SKU, Category, Model name

等等。)

输入所需的数量。 \*下单的数量不得超过原库存数量。

### 点击 'Add to borrowing list' 进入到您的下单 列表。

3

账号设置

\*请注意:您的订单到目前为止还没有提交。

退货

通知

2

Orders before 12:00am today will be arrived next working day otherwise samples will be arrived the two days later.

下单

登录

注册

|   | Season | SKU        | Size | Gender | Category | Model Name            | Silhouette | PE  | QTY | Require<br>QTY | Image |
|---|--------|------------|------|--------|----------|-----------------------|------------|-----|-----|----------------|-------|
| • | HO2019 | AV3922-102 | 11   | MENS   | JORDAN   | AIR JORDAN LEGACY 312 | HIGH TOP   | FWR | 2   | 1              |       |
| ✓ | HO2019 | AV3922-102 | 11   | MENS   | JORDAN   | AIR JORDAN LEGACY 312 | HIGH TOP   | FWL | 0   | 1              |       |
|   | HO2019 | AV3922-102 | 10   | MENS   | JORDAN   | AIR JORDAN LEGACY 312 | HIGH TOP   | FWR | 1   | 0              |       |

政府官员须知

6

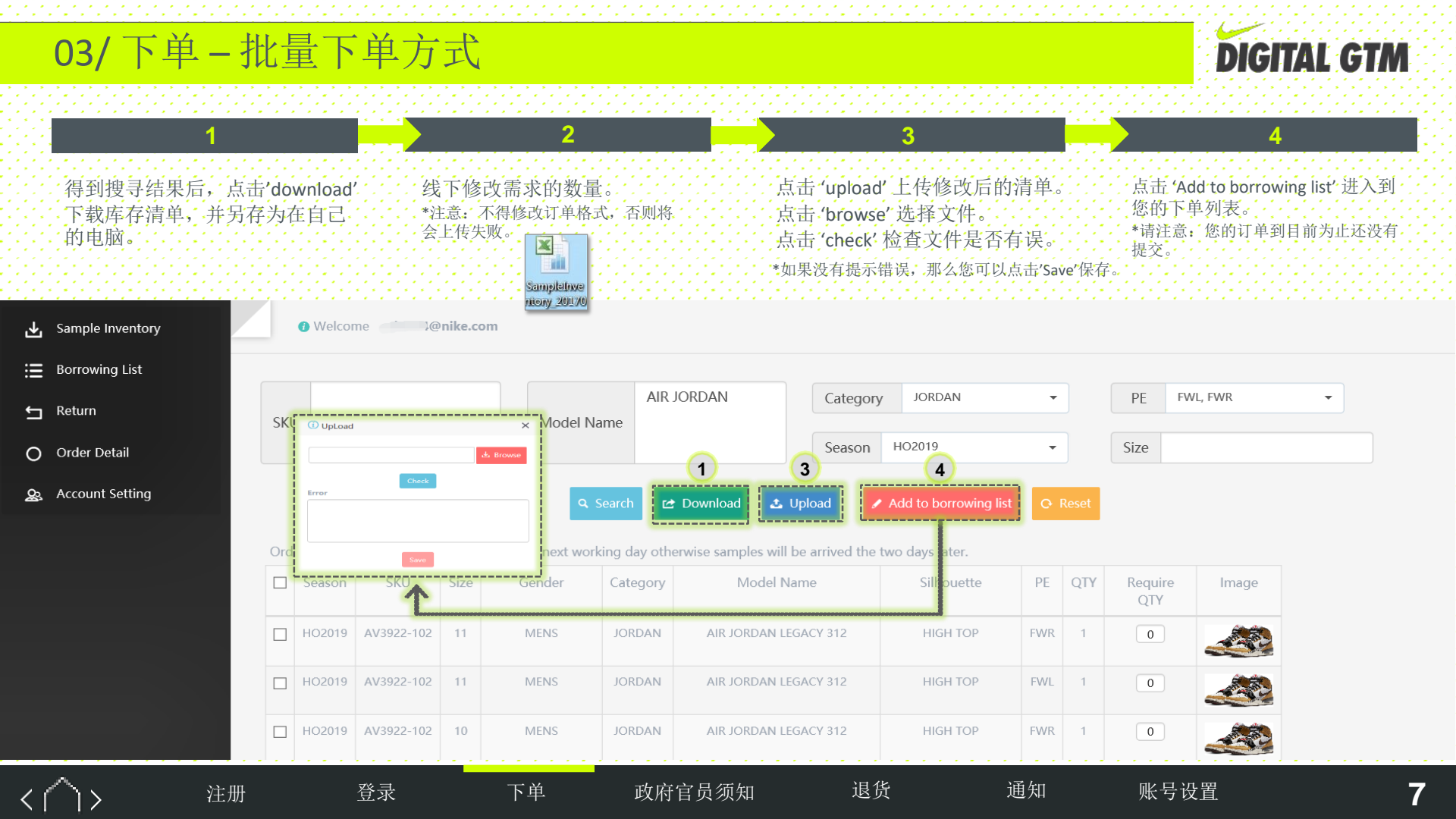

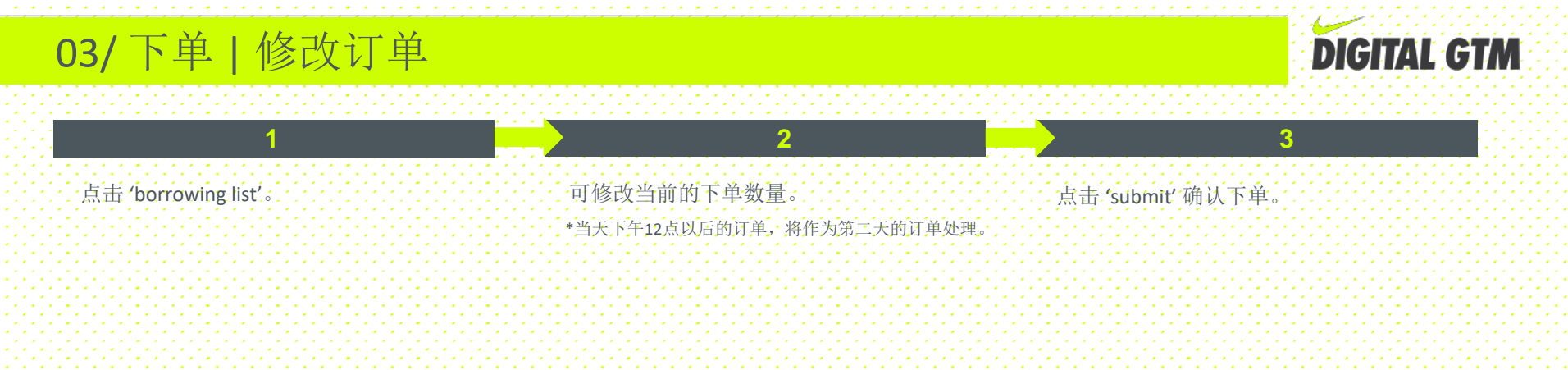

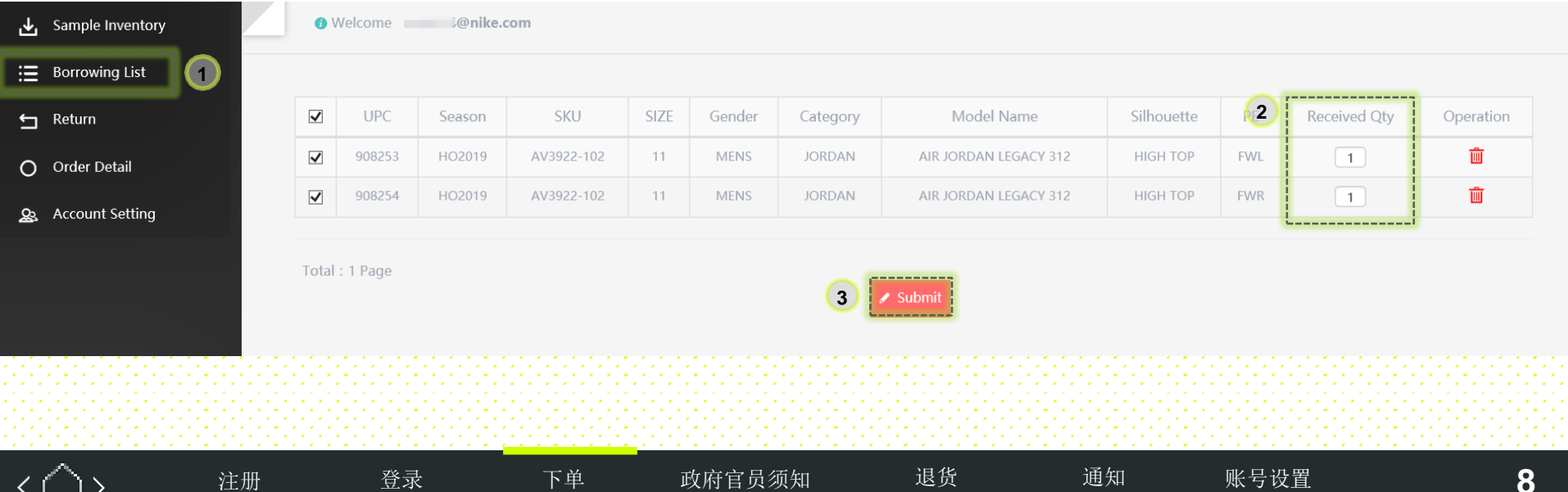

| 03/下单- | 创建并提交订单 |
|--------|---------|
|--------|---------|

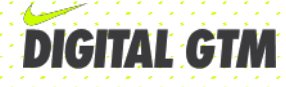

X

#### 输入该订单所需的信息。

- \* 'delivery date' 填写限制: 最早可以填写第二个工作日到货。
- \*'Return date'填写限制:最晚可以填写至交货后的第三十天。

| i) Create New Order |            |   |                      | ) |
|---------------------|------------|---|----------------------|---|
| * Delivery Date     | 2019-07-02 | 8 | * Return Date        |   |
| Consignee           | @nike.com  |   | Seat Number          |   |
| Contact Number      | -          |   | * Building 〇刘翔楼 ●李娜楼 |   |

□ Please select the checkbox and disclose details (recipient and business reason) in the below Request Reason Textbox if you become aware that the requested sample products will be given to a <u>government official</u>

| Paguast Passan |          |
|----------------|----------|
| Request Reason |          |
|                |          |
|                |          |
|                |          |
| L              |          |
|                | 🖋 Submit |
|                |          |

登录

注册

下单

政府官员须知

#### Information

退货

#### Submit successfully

点击'submit'成功下单后会出现以下对话框。

The account will be frozen if you do not return in 30 days after you received

2

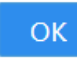

通知

账号设置

9

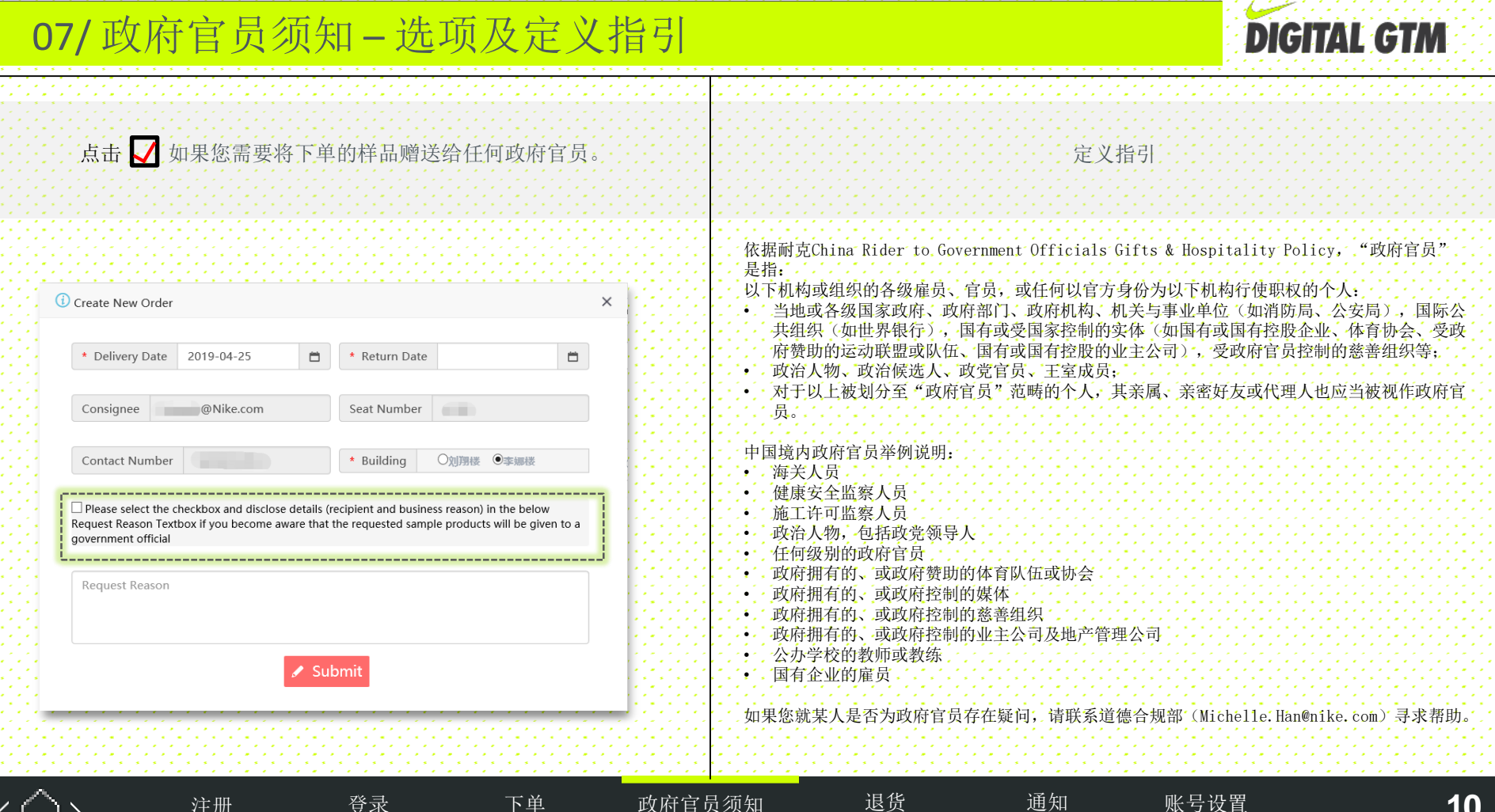

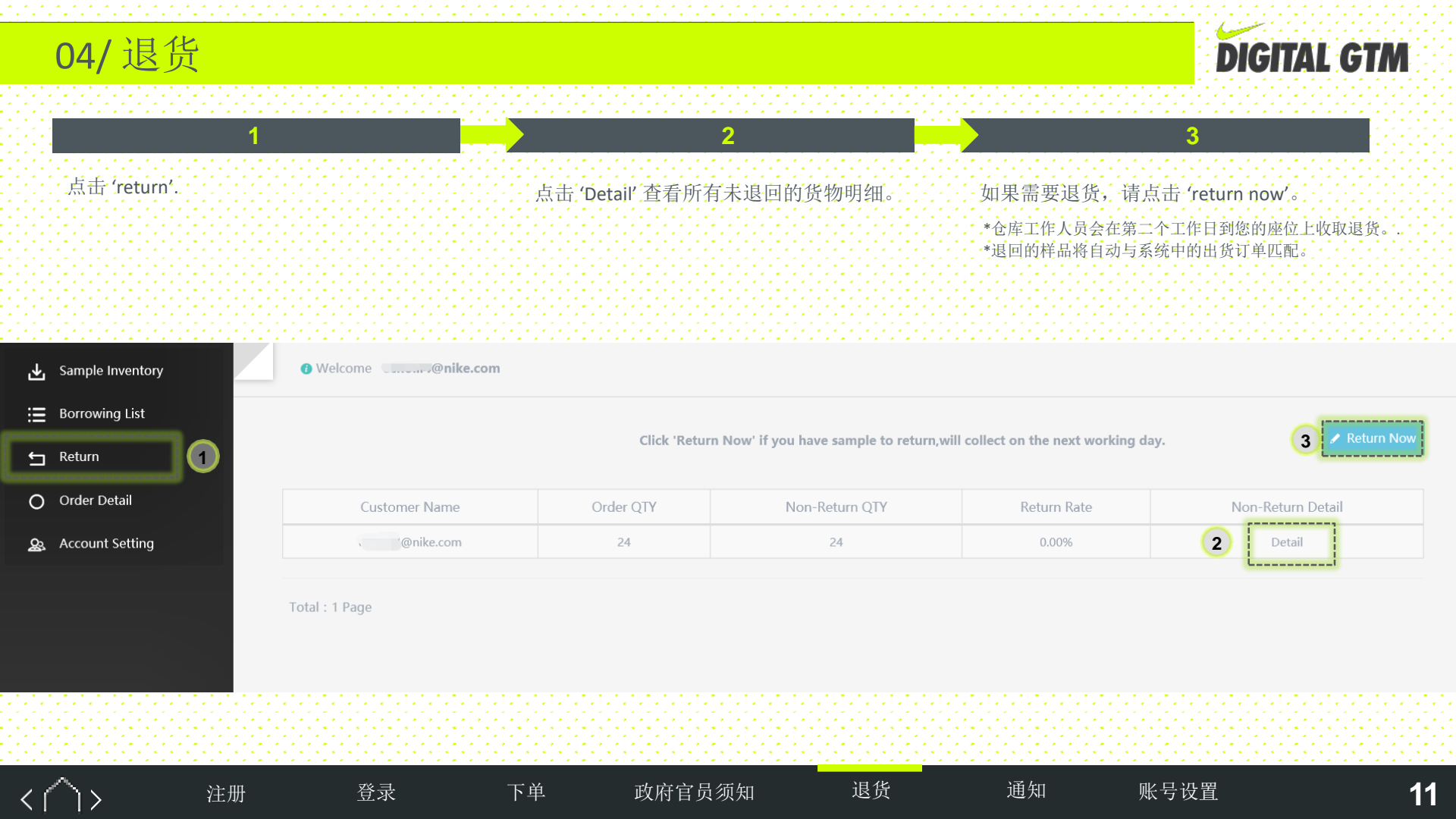

05/通知

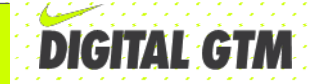

# 如果三十天内未退回样品,系统将会自动发送邮件通知您的账户已被冻结。

在您未退回所有样品之前,将不能再使用样品系统。

如需退货,请发邮件至:gc.sample@nike.com

#### Hi There,

We have to inform you that your sample request is about to overdue and your account will be locked.

政府官员须知

Please contact: gc.sample@nike.com to return the overdue samples and reactivate your account.

Your kindly cooperation would be appreciated.

登录

注册

Please do not reply to the email as this is an auto-generated message,

下单

Please contact: gc.sample@nike.com if you have any question.

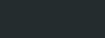

账号设置

通知

退货

## 06/账户设置

# **DIGITAL GTM**

#### 点击 'account setting'。

🕁 Samp 🔚 Borra 🗂 Retu O Orde 🔉 Acco

|   |    |     |     |    |            |    |     |     |   |     |    |            |   |     |    |     |    |    |    |            |     | ٠.  | 1.1              |
|---|----|-----|-----|----|------------|----|-----|-----|---|-----|----|------------|---|-----|----|-----|----|----|----|------------|-----|-----|------------------|
|   |    |     |     |    | 2          |    |     |     |   | 27  |    |            |   |     |    |     |    |    |    |            | ٦,  |     | ÷.,              |
|   |    |     |     |    |            |    |     |     |   |     |    |            |   |     |    |     |    |    |    |            |     |     | 1                |
|   | ۰. |     | ÷ 1 |    | ۰.         |    |     |     |   | ۰.  |    |            |   | ٦,  |    | ÷1  | ÷  |    |    |            | -   |     | 14               |
|   |    |     |     |    | ٢.         |    |     |     |   | ٢., |    |            |   |     |    |     |    |    |    |            | 2   | ٠.  | 1.1              |
|   | 1  |     |     |    |            |    |     | ٠.  |   |     |    | ٠,         |   |     |    | ٠.  |    |    | ÷  | ٠,         |     | £., | ÷ .              |
| 1 | 1  | ۰.  | ۰.  |    | 1          | 1  | ۰.  | ٢.  |   | 17  | .1 |            |   |     | 1  | ۰.  |    |    |    | ٢.         | ۰.  |     | 1                |
|   |    |     |     |    |            |    |     |     |   |     |    |            |   |     |    |     |    |    |    |            |     |     |                  |
|   |    |     |     |    | ۰.         |    |     |     |   | ٢., |    |            |   |     |    | .1  |    |    |    |            | . ' |     | 1 . I            |
|   |    |     |     |    | •          |    |     |     |   |     | ٠  |            |   |     |    |     |    |    | ٠  |            |     | •   | •                |
|   |    |     |     |    | .1         |    | ۰.  |     |   | 2   |    |            | 1 |     | 1  |     | ۰. |    |    |            | ٦.  |     | 5                |
|   |    |     | ٠.  |    | .*         |    |     |     | ٠ | . * |    | ۰.         | ٠ | . 1 |    | ۰.  | ٠. |    |    |            | •   | (*  | •)               |
|   | ۰. | £., |     |    |            | ٢. | ÷.  | 2   |   |     | ٢. | .1         |   |     | ۰. | - 1 |    |    | ٢. | .1         |     |     | /                |
|   |    |     | . * |    |            |    | 1   |     |   |     | ٠. |            |   |     | ٠. |     |    |    | ٠. |            |     | ٠.  | • . •            |
|   |    |     |     |    |            |    |     |     |   |     |    |            |   |     |    |     |    |    |    |            |     | ÷.  | ÷ .              |
|   |    |     | ٠.  |    | <u>, *</u> |    |     |     | • | . * |    | ۰.         | • | . 1 |    | ۰.  | ۰. |    |    |            | ٠.  |     | 1                |
|   |    |     |     |    | -          |    |     |     |   | ٠.  |    | e,         |   |     |    | •   |    |    |    |            | •   |     | 1                |
|   |    |     |     |    |            |    |     |     |   |     |    |            |   |     |    |     |    |    |    |            |     |     | * . I            |
|   |    |     |     |    |            |    |     |     |   |     |    |            |   |     |    |     |    |    |    |            |     | •   | •                |
|   |    |     |     |    | , *        |    |     |     |   | .*  |    |            |   |     |    |     |    |    |    |            | ٠.  |     | ÷.,              |
|   |    |     | •   |    | -          |    |     |     |   | -   |    |            |   |     |    | •   |    |    |    |            | •   |     |                  |
|   | ۰. | ÷.  | . 1 |    | ۰.         | ۰. | ÷., | . 1 |   | ۰.  | ۰. | <i>.</i> * |   |     | ۰. | ÷.  |    |    | ۰. | <i>.</i> * |     |     | 121              |
|   |    |     |     |    |            |    |     |     |   |     |    |            |   |     |    |     |    |    |    |            |     |     | · .              |
|   |    |     | ٠.  |    |            |    | ۰.  |     |   |     |    |            |   |     |    |     |    |    |    |            |     | ÷.  | ٠ <sup>*</sup> - |
|   |    |     |     |    | 1          |    |     |     |   | . 1 |    |            |   | 2   |    | ٢.  |    |    |    |            | ٠.  |     | 11               |
|   |    |     | . ° |    | ٠.         |    |     |     |   | ۰.  |    | e'         |   | ٢,  |    | ÷.  |    |    |    |            | •   |     | 1 e (            |
|   |    |     |     |    | ۰.         |    |     | 1   |   | ۰.  |    |            |   |     |    | 2   | .1 | ۰. |    |            | 2   | ۰.  | * . I            |
|   |    |     | ٠.  |    |            |    |     |     |   |     |    |            |   |     |    |     |    |    | •  |            |     | ÷.  | ٠Ť -             |
|   |    |     |     |    |            |    | ۰.  |     |   |     |    |            |   |     | 1  |     |    |    |    |            |     |     | . 1              |
|   |    |     | •   |    | •          |    |     |     | • | ٠.  |    | ¢,         |   | ٠,  |    | •   | •  |    |    |            | •   |     |                  |
|   |    |     |     |    | ۰.         |    |     |     |   | ۰.  |    |            |   |     |    |     |    |    |    |            |     |     | 1.1              |
|   |    |     |     |    |            |    |     |     |   |     | *  |            |   |     | *  |     |    |    | \$ |            |     | •   | •                |
|   |    |     |     | ٢. | .1         |    |     |     | 1 | .1  |    |            | 1 |     |    |     | ٠. | 1  |    |            | ٢.  | £., | Ζ.               |
|   |    |     |     |    |            |    |     |     |   |     |    |            |   |     |    |     |    |    |    |            |     |     | 1                |
|   |    |     |     |    | ۰.         |    |     |     |   | ٠.  |    | ÷.         |   | ۰,  |    | ÷ 1 |    |    |    |            | -   |     | · • 1            |
|   |    |     |     |    | ۰.         |    | .*  |     |   | ۰.  | ٠. |            |   |     | ٠. |     |    |    | ٠. |            | 2   | ۰.  | ۰, ۱             |
|   |    |     |     |    | £          |    |     |     |   | 27  |    |            | 1 |     |    |     |    | £  |    |            | ٦,  | ÷.  | ÷ .              |
|   | 1  | 1   | ۰.  |    | , *        | 2  | ۰.  | ۰.  | * | 1   | 2  | ۰.         | * | 2   | 1  | ۰.  | ۰. |    | 2  | ۰.         | ٠.  |     | <u>, *  </u>     |
|   |    |     |     |    |            |    |     |     |   |     |    |            |   |     |    |     |    |    |    |            |     |     | I                |
|   |    |     | .1  |    | ۰.         |    | 2   |     |   | ٢.  | ٢. |            |   |     | ٢. |     |    |    | ٠. |            |     | ٠.  | 1.1              |
|   |    |     |     |    |            |    |     |     |   |     |    |            |   |     |    |     |    |    |    |            |     | •   | ÷ .              |
|   |    |     |     |    | .*         |    |     |     | 1 | .*  |    | ۰.         | 1 |     |    | ۰.  | ٢, |    |    |            | ٠.  |     | . <sup>*</sup> . |

注册

| 以白色为底的信息都 | 可以进行修改。 |
|-----------|---------|
|-----------|---------|

2

点击'submit'成功修改您的账户信息。

3

| 登录             | 下单      | 政府官员须知                            | 退货       | 通知      | 账号设置                                     | 13                                      |
|----------------|---------|-----------------------------------|----------|---------|------------------------------------------|-----------------------------------------|
|                | 3       | Submit                            | <u> </u> | <u></u> | <u></u>                                  | · · · · · · · · · · · · · · · · · · ·   |
|                |         | Password require at least 8 digit |          |         |                                          |                                         |
|                |         | New Password                      |          |         |                                          |                                         |
|                |         | ••••••                            |          |         |                                          |                                         |
|                |         | Old Password                      |          | /       | 为90天,请定期修改密码。                            |                                         |
|                |         |                                   |          |         | 2/ 密码的有效期系统自动野                           | 17 °                                    |
|                |         | Employee number                   |          |         | 1/ 宓码长度水流大王0个字                           |                                         |
|                |         | 7-                                |          |         |                                          |                                         |
|                |         | Seat No                           |          |         | 关于密码                                     |                                         |
|                |         | 李娜楼                               |          |         |                                          |                                         |
|                |         | Building                          |          |         |                                          |                                         |
|                |         | @nike.com                         |          |         |                                          |                                         |
|                |         | Email address                     |          |         |                                          |                                         |
|                |         | 1                                 |          |         |                                          |                                         |
| ount Setting   |         | Tel                               |          |         |                                          |                                         |
|                |         | 528C                              |          |         |                                          |                                         |
| des Detail     |         | Cantert supplies                  |          |         | 1-1-1-1-1-1-1-1-1-1-1-1-1-1-1-1-1-1-1-1- | 0-1-0-0-0-0-0-0-                        |
| urn            |         | @nike.com                         |          |         |                                          |                                         |
| rrowing List   |         | User name                         |          |         |                                          | ():[::::::::::::::::::::::::::::::::::: |
| nple Inventory | Welcome | @nike.com                         |          |         |                                          |                                         |
|                |         |                                   |          |         |                                          |                                         |

13

# CONTENTS

| 01 / REGISTRATION        | <u>15</u> | 05/ RETURN           | <u>23</u> |
|--------------------------|-----------|----------------------|-----------|
| 02 / LOGIN               | <u>16</u> | 06 / NOTIFICATION    | <u>24</u> |
| 03 / REQUEST             |           | 07 / ACCOUNT SETTING | <u>25</u> |
| 04 / GOVERNMENT OFFICIAL | <u>22</u> |                      |           |

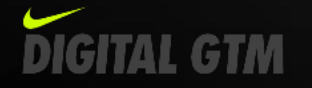

### 01/ REGISTRATION

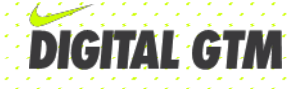

#### Go to website:

www.nikesample.com:8080

Click on 'register'.

2

#### Fill in the form below.

3

| NIKE SAMPLE      |             |     |  |  |  |  |  |
|------------------|-------------|-----|--|--|--|--|--|
| User Name        |             |     |  |  |  |  |  |
|                  |             |     |  |  |  |  |  |
| Password         |             |     |  |  |  |  |  |
| Forgot password? | Login       | tor |  |  |  |  |  |
| How to use?      | Login Regis |     |  |  |  |  |  |

| 2  | User Name       | e.g.Lunging.Wang@Nike.com             |
|----|-----------------|---------------------------------------|
| ×  | Seat No         | Seat Number : e.g.6-00                |
| 2  | PirstName       | First Name : e.g. Wang                |
| ±  | LastName        | Last Name : e.g.Lungin                |
| ð  | TEL             | Cell : e.g. 139xxxxxxxxxx             |
| θ  | Contact Number  | Tel : e.g.021-5288000                 |
| 80 | Employee Number | Employee number can not exceed 10 dig |
| 8  | Paseword        | Password require at least 8 dig       |
| 0  | ConfimPassword  | Your password must be the same        |
| \$ | 李娜楼             | v                                     |

ACCOUNT SETTING

#### 15

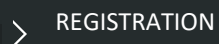

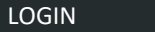

REQUEST

#### GOVERNMENT OFFICIAL

RETURN

NOTIFICATION

\*All information are required.

02/LOGIN

REGISTRATION

LOGIN

REQUEST

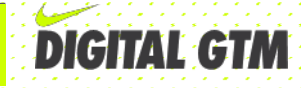

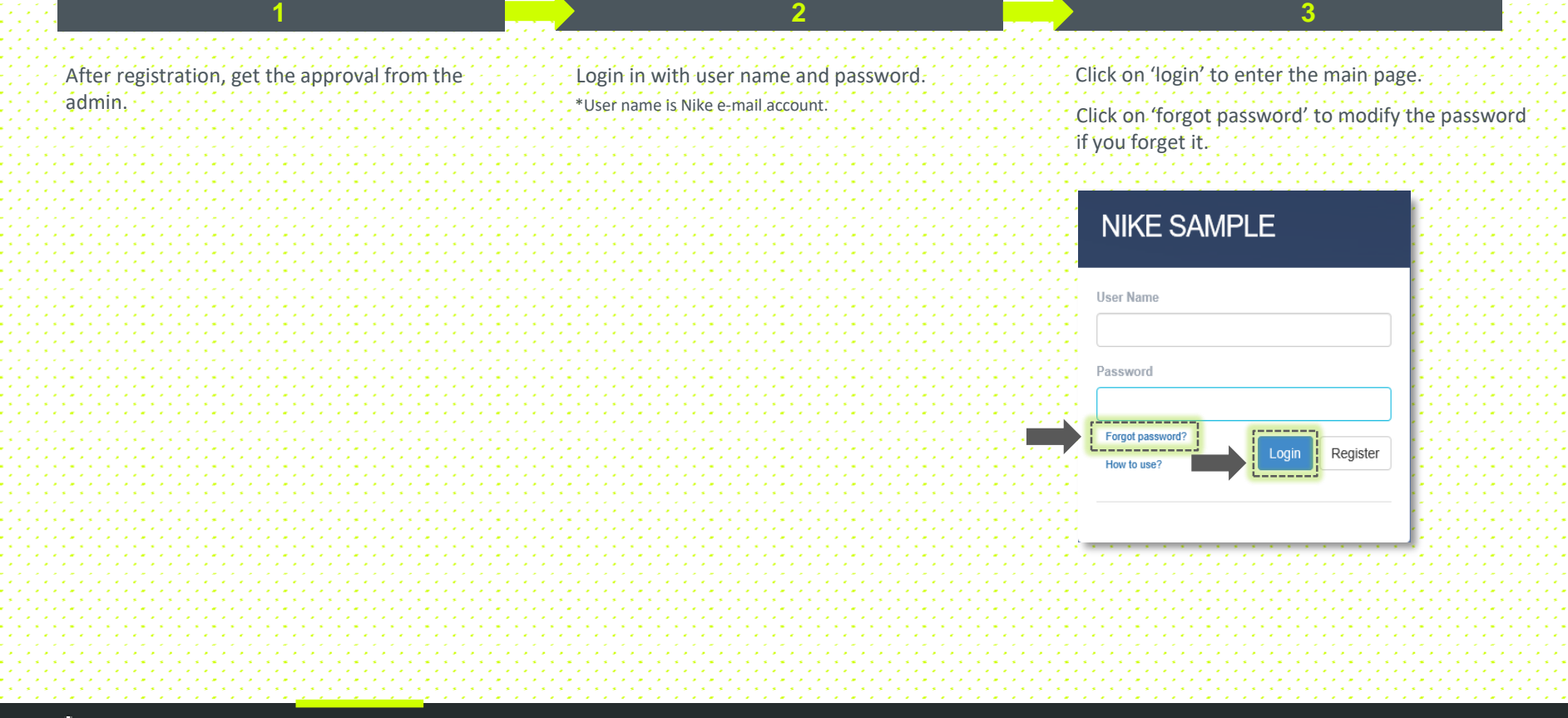

GOVERNMENT OFFICIAL

RETURN

NOTIFICATION

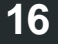

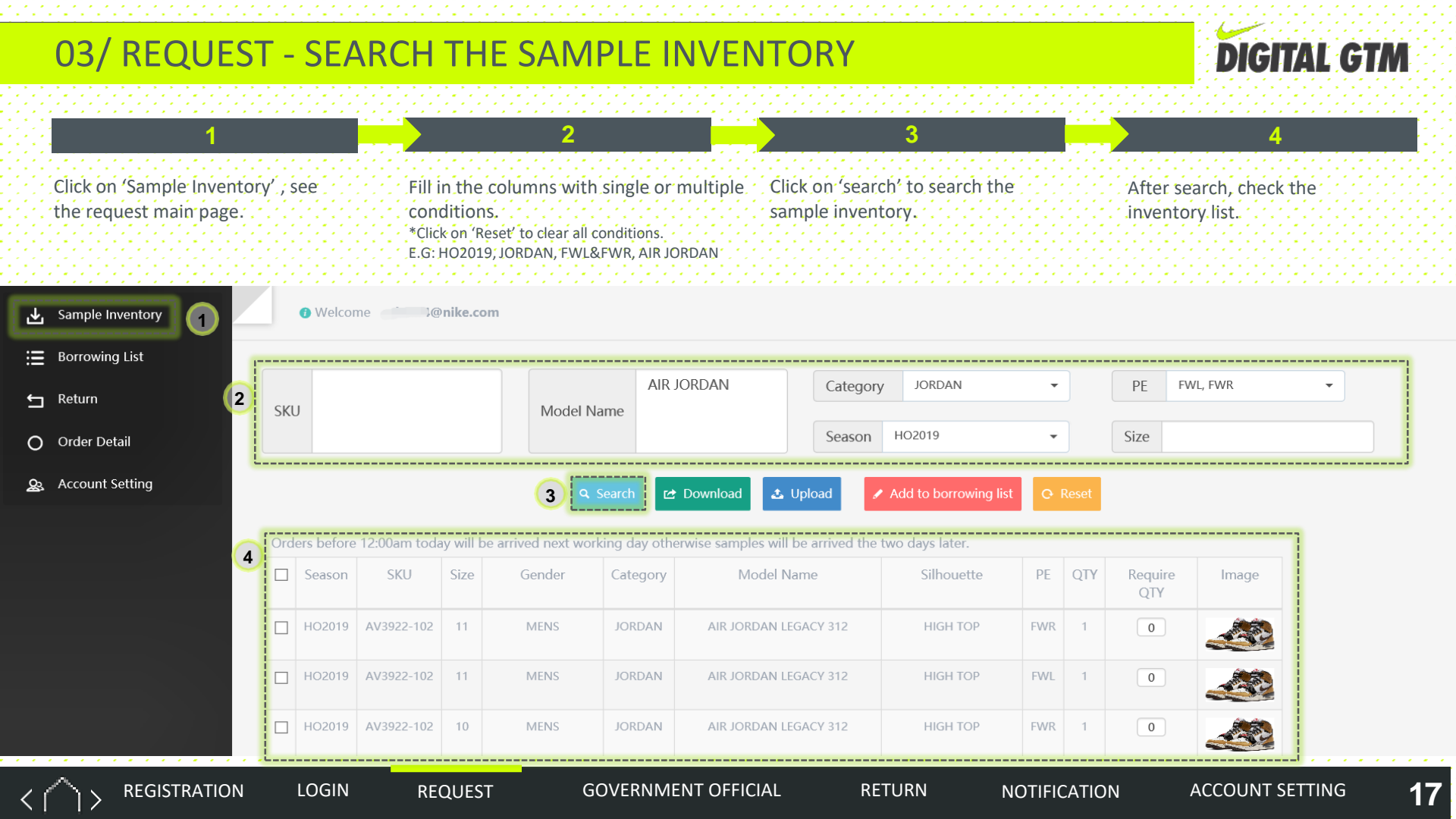

### 03/ REQUEST - ONLINE REQUEST

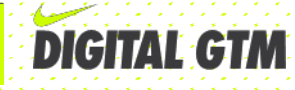

Check the detail information. (SKU, Category, Model name etc.)

Input the require qty.

Click on 'Add to borrowing list' to save your request to borrowing list.

\*Please be noted that your order has NOT been submitted so far.

3

Q Search I Download ▲ Upload 3 Add to borrowing list ♀ R

2

\*The require gty should not exceed the original gty.

Orders before 12:00am today will be arrived next working day otherwise samples will be arrived the two days later.

REQUEST

| [ |   | Season | SKU        | Size | Gender | Category | Model Name            | Silhouette | PE  | QTY | Require<br>QTY | lmage |
|---|---|--------|------------|------|--------|----------|-----------------------|------------|-----|-----|----------------|-------|
| ŀ | ✓ | HO2019 | AV3922-102 | 11   | MENS   | JORDAN   | AIR JORDAN LEGACY 312 | HIGH TOP   | FWR | 2   | 1              |       |
| ŀ | ✓ | HO2019 | AV3922-102 | 11   | MENS   | JORDAN   | AIR JORDAN LEGACY 312 | HIGH TOP   | FWL | 0   | 1              |       |
| [ |   | HO2019 | AV3922-102 | 10   | MENS   | JORDAN   | AIR JORDAN LEGACY 312 | HIGH TOP   | FWR | 1   | 0              |       |

 $\langle \cap \rangle$ 

REGISTRATION LOGIN

**GOVERNMENT OFFICIAL** 

RETURN

NOTIFICATION

### 03/ REQUEST - BATCH REQUEST

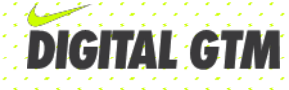

After getting the search results, click on 'download 'to download the inventory list.

Save the inventory list.

\*Remember not to change the format. of the list.

2

Modify the require gty offline.

Nicony 201170

Click on 'upload' to upload your revised excel. Click on 'browse' to select your file. Click on 'check' to check your file. If no error occurs, then you can save it.

3

Click on 'Add to borrowing list' to save your request to borrowing list. \*Please be noted that your order has NOT been submitted so far.

4

| SK  |                            |                                      |                  | × Model N              | AIR JC                                         | ORDAN Categor                                                                                    | y JORDAN                                                | •                |               | PE                  | FWL, FWR |
|-----|----------------------------|--------------------------------------|------------------|------------------------|------------------------------------------------|--------------------------------------------------------------------------------------------------|---------------------------------------------------------|------------------|---------------|---------------------|----------|
|     |                            |                                      | <u>ب</u>         | Browse                 | unic                                           | Season                                                                                           | HO2019                                                  | •                |               | Size                |          |
|     | Error                      | Check                                |                  |                        | Search                                         |                                                                                                  | Add to borrowing lis                                    |                  | Reset         |                     |          |
|     |                            |                                      |                  |                        |                                                |                                                                                                  | Add to borrowing its                                    |                  | neset .       |                     |          |
|     |                            |                                      |                  |                        |                                                |                                                                                                  |                                                         |                  |               |                     |          |
| Ore | d                          | Save                                 |                  | next wor               | king day other                                 | wise samples will be arrived the                                                                 | e two days ater.                                        |                  |               |                     |          |
| Ort | Season                     | Save                                 | Size             | next wor<br>Gender     | king day othen<br>Category                     | wise samples will be arrived the<br>Model Name                                                   | e two days ater.<br>Sill ouette                         | PE               | QTY           | Require<br>QTY      | Image    |
|     | Season<br>HO2019           | SKU<br>SKU<br>AV3922-102             | Size             | Gender<br>MENS         | king day othen<br>Category<br>JORDAN           | wise samples will be arrived the<br>Model Name<br>AIR JORDAN LEGACY 312                          | e two days ater.<br>Sill ouette<br>HIGH TOP             | PE               | QTY<br>1      | Require<br>QTY<br>0 | Image    |
|     | Season<br>HO2019<br>HO2019 | 5K0<br>1<br>AV3922-102<br>AV3922-102 | Size<br>11<br>11 | Gender<br>MENS<br>MENS | king day othen<br>Category<br>JORDAN<br>JORDAN | wise samples will be arrived the<br>Model Name<br>AIR JORDAN LEGACY 312<br>AIR JORDAN LEGACY 312 | e two days ater.<br>Sill ouette<br>HIGH TOP<br>HIGH TOP | PE<br>FWR<br>FWL | QTY<br>1<br>1 | Require<br>QTY<br>0 | Image    |

> REGISTRATION

LOGIN REQUEST

**GOVERNMENT OFFICIAL** 

RETURN

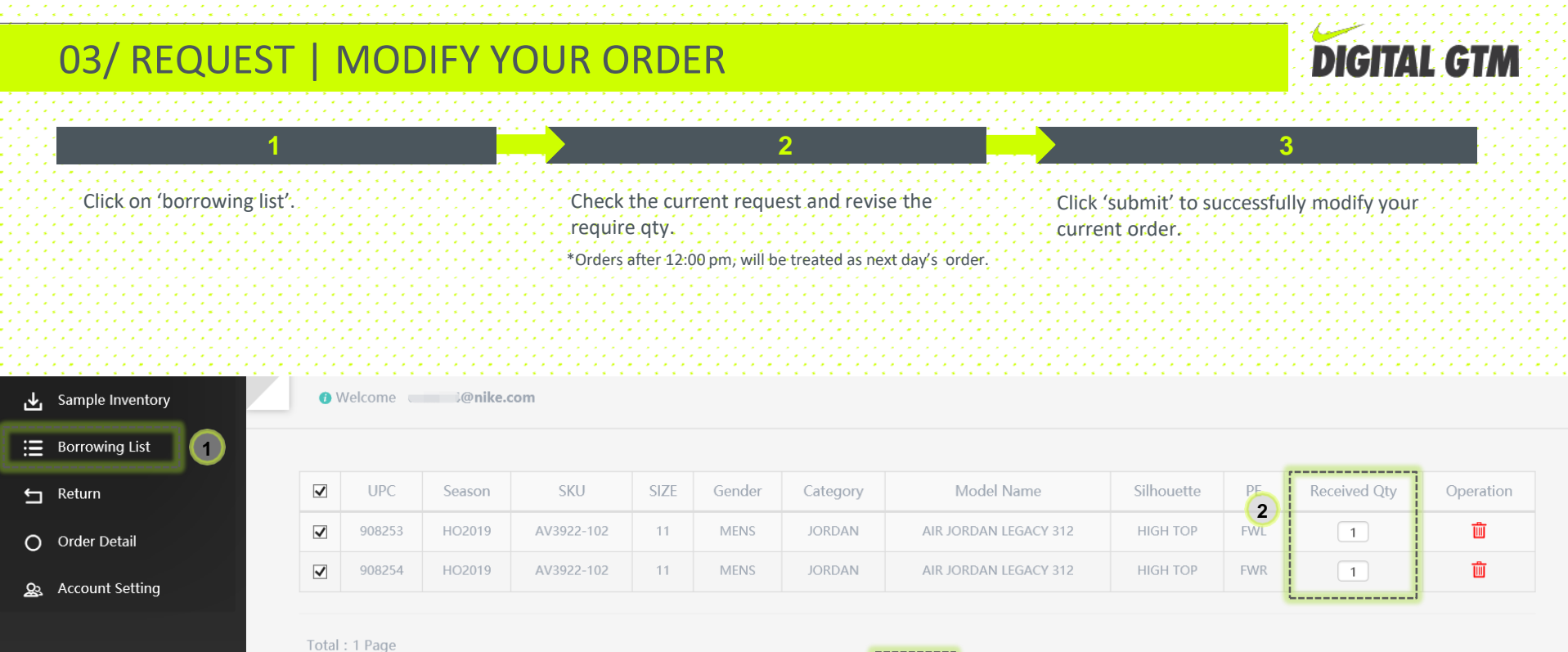

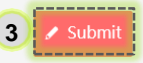

REGISTRATION LOGIN

REQUEST

**GOVERNMENT OFFICIAL** 

RETURN

NOTIFICATION

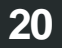

### 03/ REQUEST- CREATE NEW ORDER

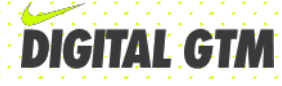

Х

ACCOUNT SETTING

Input the information needed to create a new order. \*Delivery date should be at least 1 working days after the order. \*Return date should be within 30 calendar days after the delivery date.

| Create New Order           | :                    | × |
|----------------------------|----------------------|---|
| * Delivery Date 2019-07-02 | * Return Date        |   |
| Consignee @nike.com        | Seat Number          |   |
| Contact Number             | * Building 〇別翔楼 ④李娜楼 |   |

□ Please select the checkbox and disclose details (recipient and business reason) in the below Request Reason Textbox if you become aware that the requested sample products will be given to a <u>government official</u>

| Request Reason |            |   |
|----------------|------------|---|
| 1              |            |   |
| 1              |            |   |
| 1              |            |   |
| 1              |            | 1 |
| L              |            |   |
|                |            |   |
|                | 🖉 Submit   |   |
|                | 5 Subtrict |   |

REQUEST

LOGIN

REGISTRATION

#### Click on 'submit' to successfully create a new order.

Information

Submit successfully

The account will be frozen if you do not return in 30 days after you received

2

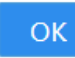

21

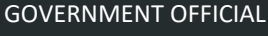

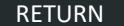

NOTIFICATION

### 07/ GOVERNMENT OFFICIAL – CLICK OR NOT& DEFINITION

**GOVERNMENT OFFICIAL** 

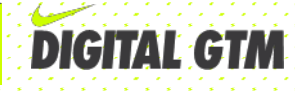

ACCOUNT SETTING

22

| Click   | /   | if you become aware that the requested sample |
|---------|-----|-----------------------------------------------|
| product | S W | vill be given to any government official.     |

| * Delivery Date 2019-04-25                                                                                        |                                   | * Return Date                            |                            |                                 |        |   |
|----------------------------------------------------------------------------------------------------|-----------------------------------|------------------------------------------|----------------------------|---------------------------------|--------|---|
| Consignee @Nike.com                                                                                               |                                   | Seat Number                              |                            |                                 |        |   |
| Contact Number                                                                                                    |                                   | * Building                               | ○刘翱楼                       | ●李娜楼                            |        |   |
| Diase select the checkbox and disc                                                                                | loso datails (                    | recipient and busin                      |                            | in the below                    |        | 1 |
| Please select the checkbox and disc<br>equest Reason Textbox if you becom<br>overnment official<br>Request Reason | close details (i<br>ne aware that | recipient and busin<br>the requested sam | ess reason)<br>ple product | in the below<br>s will be give  | n to a |   |
| Please select the checkbox and disc<br>equest Reason Textbox if you becom<br>overnment official<br>Request Reason | close details (i                  | recipient and busin<br>the requested sam | ess reason)<br>ple product | in the below<br>is will be give | n to a |   |

LOGIN

REQUEST

REGISTRATION

Guidelines on definition of government official

|                  | <ul> <li>As per NIKE's China Rider to Government Officials Gifts &amp; Hospitality Policy, "Government Official" refers to:</li> <li>Any employee, officer, or person acting in an official capacity for a local or national government (e.g., city government officials); a government department, agency, or instrumentality (e.g., fire department, local police); a public international organization (e.g., the World Bank); a commercial enterprise owned or controlled by a government (e.g. companies, sports federations, leagues or teams, landlords of state-owned enterprises); or a charity organization controlled by government officials;</li> <li>Politicians, political candidates, party officials, members of ruling or royal family,</li> <li>Family members, close friends and agents of above government official's categories are also considered government officials.</li> </ul> |
|------------------|----------------------------------------------------------------------------------------------------|
|                  | Examples of government officials in China:<br>Custom officials<br>Health and safety inspectors<br>Construction permits inspectors<br>Politicians, including party leaders<br>National, state and city officials<br>Government-owned or government-sponsored sports teams/federations<br>Government-owned or government-controlled media<br>Government-owned or government-controlled charitable organizations<br>Government-owned or government-controlled landlords, property management companies<br>Teachers/coaches of public schools<br>Employees of state-owned entities                                                                                                    |
| . 1. 1. 1. I. I. |                                                                                                    |

Please contact Ethics & Compliance (Michelle.Han@nike.com) if you have questions regarding whether an individual is a Government Official:

NOTIFICATION

RETURN

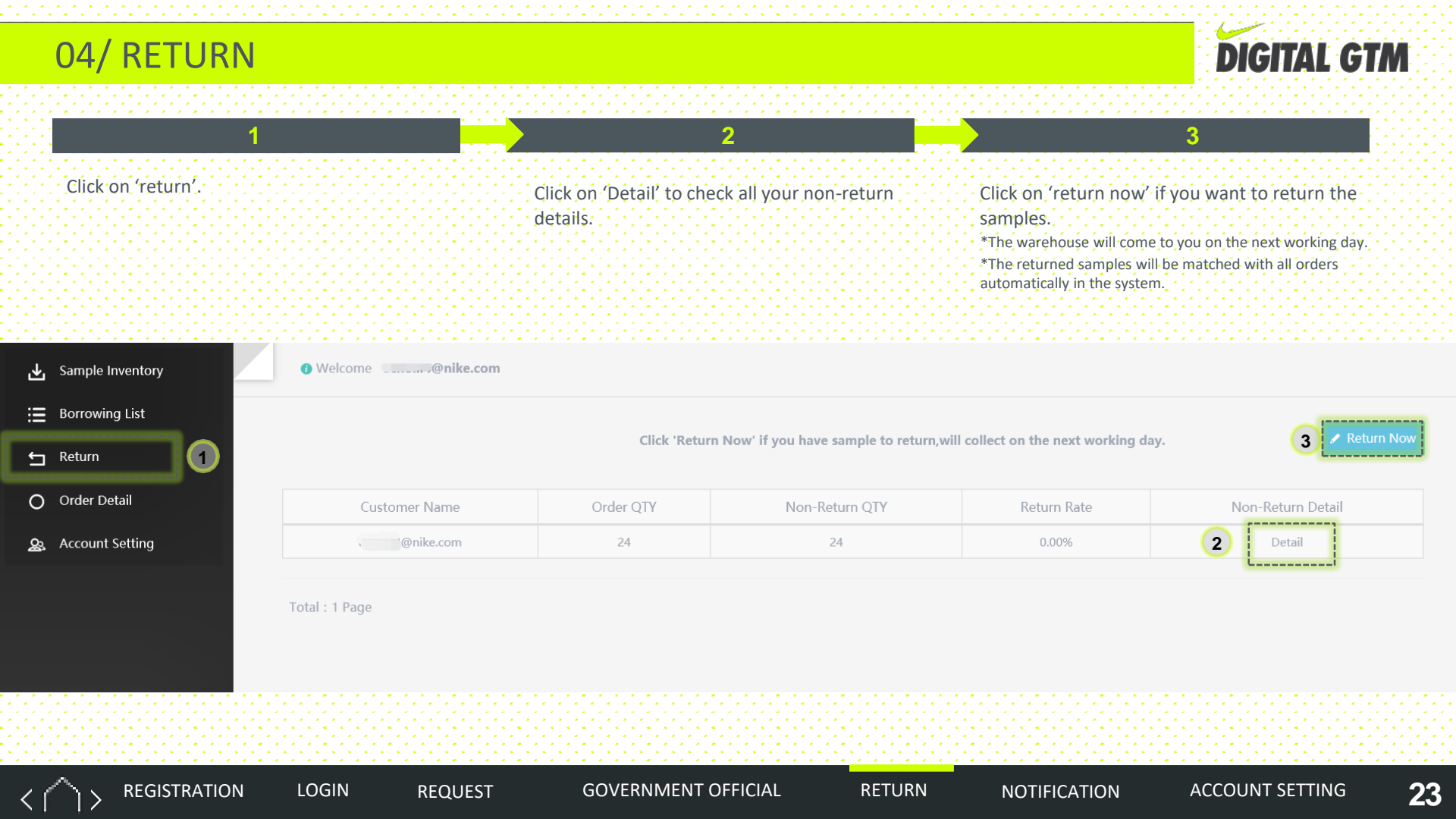

### 05/ NOTIFICATION

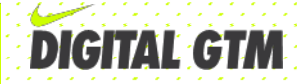

For orders not returned in 31 calendar days, system will send a reminder to notify that your account has been locked.

You will not be allowed to use sample system until you returned all the overdue samples.

PLEASE CONTACT: gc.sample@nike.com

Hi There,

We have to inform you that your sample request is about to overdue and your account will be locked.

Please contact: gc.sample@nike.com to return the overdue samples and reactivate your account.

Your kindly cooperation would be appreciated.

Please do not reply to the email as this is an auto-generated message,

Please contact: gc.sample@nike.com if you have any question.

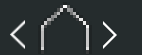

REGISTRATION LOGIN

N REQUEST

**GOVERNMENT OFFICIAL** 

RETURN

NOTIFICATION

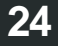

### 06/ ACCOUNT SETTING

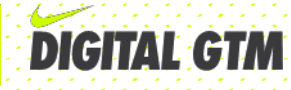

#### Click on 'account setting'.

|     |  |   |    |   |   |   |     |    |     |     |     |           | • |     |   |      |
|-----|--|---|----|---|---|---|-----|----|-----|-----|-----|-----------|---|-----|---|------|
|     |  |   |    |   |   |   |     |    |     |     |     |           |   |     |   |      |
|     |  |   |    |   |   |   |     |    |     |     |     |           |   |     |   |      |
|     |  |   |    |   |   |   |     |    |     |     |     |           |   |     |   | -    |
|     |  |   |    |   |   |   |     |    |     |     |     |           |   |     |   |      |
|     |  |   |    |   |   |   |     |    |     |     |     |           |   |     |   |      |
|     |  |   |    |   |   |   |     |    |     |     |     |           |   |     |   |      |
|     |  |   |    |   |   |   |     |    |     |     |     |           |   |     |   |      |
|     |  | • |    |   | • |   |     |    |     |     |     |           |   | •   |   | •    |
|     |  |   |    |   |   |   |     |    |     |     |     |           |   |     |   |      |
|     |  |   |    |   |   |   |     |    |     |     |     |           |   |     |   |      |
|     |  |   |    |   |   |   |     |    |     |     |     |           |   |     |   |      |
|     |  |   |    |   |   |   |     |    |     |     |     |           |   |     |   |      |
|     |  |   |    |   |   |   |     |    |     |     |     |           |   |     |   |      |
|     |  |   |    |   |   |   |     |    |     |     |     |           |   |     |   |      |
|     |  |   | ۰. |   |   |   |     |    |     |     |     |           |   |     |   |      |
|     |  |   |    |   |   |   |     |    |     |     |     |           |   |     |   | 1    |
|     |  |   |    |   |   |   |     |    |     |     |     |           |   |     |   |      |
|     |  |   | -  |   |   |   |     |    |     |     |     |           |   |     |   |      |
|     |  |   |    |   |   |   |     |    |     |     |     |           |   |     |   |      |
|     |  |   |    |   |   |   |     |    |     |     |     |           |   |     |   | - 11 |
|     |  | • |    |   | • |   |     |    |     |     |     |           |   | * 1 | 1 | 1    |
|     |  |   |    |   |   |   |     |    |     |     |     |           |   |     |   | 1    |
|     |  |   |    |   |   |   |     |    |     |     |     |           |   |     |   |      |
|     |  |   |    |   |   |   | 27  | 10 | 10  | 2.1 | 2.1 |           |   |     |   |      |
|     |  |   |    |   |   |   |     |    |     |     |     |           |   |     |   |      |
|     |  |   |    |   |   |   |     |    |     |     |     |           |   | •   |   | 1    |
|     |  |   |    |   |   |   |     |    |     |     |     |           |   |     |   |      |
|     |  |   | -  |   |   |   |     |    |     |     |     |           |   |     |   |      |
|     |  |   |    |   |   |   |     |    |     |     |     |           |   |     |   |      |
|     |  |   |    |   |   |   |     |    |     |     |     |           |   |     |   |      |
|     |  |   |    |   |   |   |     |    |     |     |     |           |   | •   |   |      |
|     |  |   |    |   |   |   |     |    |     |     |     |           |   |     |   |      |
|     |  |   |    |   |   |   |     |    |     |     |     |           |   |     |   |      |
|     |  |   |    |   |   |   |     |    |     |     |     |           |   |     |   | 1    |
|     |  |   |    |   |   |   |     |    |     |     |     |           |   |     |   |      |
|     |  |   |    |   |   |   |     |    |     |     |     |           |   |     |   |      |
|     |  |   |    |   |   |   |     |    |     |     |     |           |   |     |   |      |
|     |  |   |    |   |   |   |     |    |     |     |     |           |   |     |   | . 1  |
|     |  |   |    |   |   |   |     |    |     |     |     |           |   | •   |   | 1    |
|     |  |   |    |   |   |   |     |    |     |     |     |           |   |     |   |      |
|     |  |   |    |   |   |   |     |    |     |     |     |           |   |     |   |      |
|     |  |   |    |   |   |   |     |    |     |     |     |           |   |     |   |      |
|     |  |   |    |   |   |   | ÷., |    | × . | · . | × . |           |   |     |   |      |
|     |  |   |    |   |   |   |     |    |     |     |     |           |   |     |   |      |
|     |  |   |    |   |   |   |     |    |     |     |     |           |   |     |   |      |
|     |  |   |    |   |   |   |     |    |     |     |     |           |   |     |   |      |
|     |  |   |    | • |   |   |     |    |     |     |     | ٠.        |   |     |   |      |
|     |  |   | ٩, | ł |   | - |     |    | ٠.  |     |     | ٠.        |   | .1  |   |      |
|     |  |   | ÷  | 1 |   | - |     |    | Ŀ   |     |     | Ŀ         |   | ÷   |   | -    |
| . 1 |  |   | ł  |   | j | - |     |    | ł   | ł   |     | ł         | j | j   |   | •    |
| ÷   |  |   |    |   |   | - | ļ   |    | ł   | ł   | ł   | ł         | ł |     |   | •    |
| j   |  |   |    |   |   | - |     |    | ł   | ł   |     |           | - |     |   |      |
|     |  |   |    |   |   | • |     |    |     |     |     |           |   |     |   |      |
|     |  |   |    |   |   | - |     |    |     |     |     | • • • • • |   |     |   |      |
|     |  |   |    |   |   | - |     |    |     |     |     | •         |   |     |   |      |
|     |  |   |    |   |   | • |     |    |     |     |     |           |   |     |   |      |
|     |  |   |    |   |   | - |     |    |     |     |     |           |   |     |   |      |
|     |  |   |    |   |   |   |     |    |     |     |     |           |   |     |   |      |
|     |  |   |    |   |   |   |     |    |     |     |     |           |   |     |   |      |
|     |  |   |    |   |   |   |     |    |     |     |     |           |   |     |   |      |
|     |  |   |    |   |   |   |     |    |     |     |     |           |   |     |   |      |
|     |  |   |    |   |   |   |     |    |     |     |     |           |   |     |   |      |
|     |  |   |    |   |   |   |     |    |     |     |     |           |   |     |   |      |
|     |  |   |    |   |   |   |     |    |     |     |     |           |   |     |   |      |
|     |  |   |    |   |   |   |     |    |     |     |     |           |   |     |   |      |
|     |  |   |    |   |   |   |     |    |     |     |     |           |   |     |   |      |
|     |  |   |    |   |   |   |     |    |     |     |     |           |   |     |   |      |
|     |  |   |    |   |   |   |     |    |     |     |     |           |   |     |   |      |
|     |  |   |    |   |   |   |     |    |     |     |     |           |   |     |   |      |
|     |  |   |    |   |   |   |     |    |     |     |     |           |   |     |   |      |
|     |  |   |    |   |   |   |     |    |     |     |     |           |   |     |   |      |
|     |  |   |    |   |   |   |     |    |     |     |     |           |   |     |   |      |
|     |  |   |    |   |   |   |     |    |     |     |     |           |   |     |   |      |
|     |  |   |    |   |   |   |     |    |     |     |     |           |   |     |   |      |
|     |  |   |    |   |   |   |     |    |     |     |     |           |   |     |   |      |
|     |  |   |    |   |   |   |     |    |     |     |     |           |   |     |   |      |
|     |  |   |    |   |   |   |     |    |     |     |     |           |   |     |   |      |
|     |  |   |    |   |   |   |     |    |     |     |     |           |   |     |   |      |
|     |  |   |    |   |   |   |     |    |     |     |     |           |   |     |   |      |
|     |  |   |    |   |   |   |     |    |     |     |     |           |   |     |   |      |
|     |  |   |    |   |   |   |     |    |     |     |     |           |   |     |   |      |

| ᆇ            | Sample Inventory |  | 0 |
|--------------|------------------|--|---|
| ≣            | Borrowing List   |  |   |
| IJ           | Return           |  |   |
| 0            | Order Detail     |  |   |
| <u>&amp;</u> | Account Setting  |  |   |
|              |                  |  |   |
|              |                  |  |   |
|              |                  |  |   |
|              |                  |  |   |
|              |                  |  |   |
|              |                  |  |   |
|              |                  |  |   |
|              |                  |  |   |
|              |                  |  |   |
|              |                  |  |   |
|              |                  |  |   |
|              |                  |  |   |

| Revise the | e informa           | tion in the | white blank.  |  |
|------------|---------------------|-------------|---------------|--|
|            | * . * . * . * . * . |             | *.*.*.*.*.*.* |  |

2

### Click on 'submit' to successfully modify your account information.

3

| Welcome      T@nike.com |                                                                                                    |                                                                                                    |
|-------------------------|----------------------------------------------------------------------------------------------------|----------------------------------------------------------------------------------------------------|
|                         | User name<br>@nike.com                                                                                                    |                                                                                                    |
|                         | Contact number 5280                                                                                                    |                                                                                                    |
|                         | Tel Touchanna and the second second s |                                                                                                    |
|                         | Email address @nike.com                                                                                                    |                                                                                                    |
|                         | -<br>Building<br>李璟姓                                                                                                    |                                                                                                    |
|                         | Seat No                                                                                                    | Password                                                                                              |
|                         | 1-                                                                                                    | 1/ The password should be longer                                                                      |
|                         | Employee number                                                                                                    | than 8 bytes.                                                                                         |
|                         | Employee number Old Password                                                                                                    | than 8 bytes.<br>2/ The system default is 90<br>days. You shall change<br>your password periodically. |
|                         | Employee number Old Password New Password Password tequire at least 8 digit                                                                                                    | than 8 bytes.<br>2/ The system default is 90<br>days. You shall change<br>your password periodically. |

REGISTRATION

LOGIN REQUEST

GOVERNMENT OFFICIAL

RETURN

NOTIFICATION

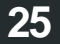

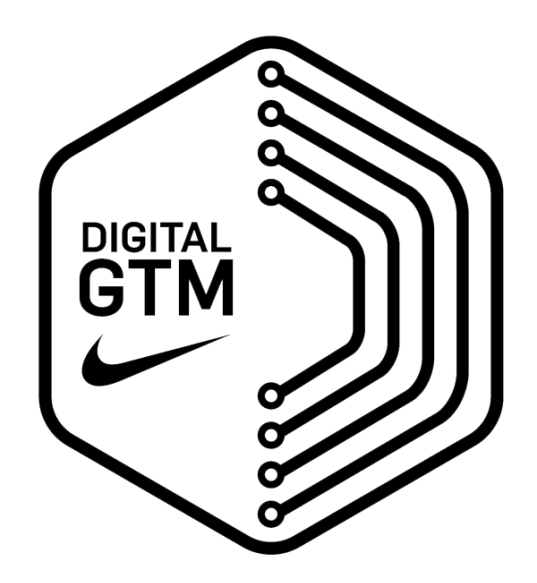